# IDENTIFYING PATIENTS WITH PAROXYSMAL NOCTURNAL HEMOGLOBINURIA (PNH)

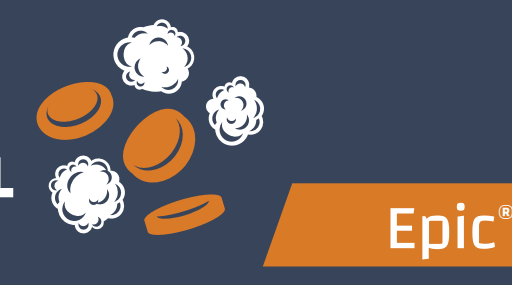

## INSTRUCTIONS

One of Epic's reporting solutions, SlicerDicer or Reporting Workbench, may be used to help identify patients with PNH and assess clinical factors of these patients such as hemoglobin, lactate dehydrogenase (LDH), and transfusion history. Consult your organization if administrative user rights are required to access the reporting solutions.

## STEP 1:

#### **Option 1 – SlicerDicer**

- 1. Access SlicerDicer (click the Epic logo > Reports > SlicerDicer)
- 2. Click New to start a new query
- 3. Click the drop-down arrow next to All Patients and select My Patients from the list
- 4. Click + Add Criteria. A new window will display
- 5. Select the All tab on the bottom of the SlicerDicer window to display all filters
- 6. Click the Diagnosis folder
- 7. Select the Diagnosis filter from the available options
- 8. Enter diagnosis code D59.5
- 9. Click + Add Criteria. A new window will display
- Select the All tab on the bottom of the window to display all filters
- 11. Click on the Procedures Folder and enter CPT 36430
- **12.** "Unlink" the Lab Component from the Diagnosis criteria by clicking the "link icon" to "unlink" the two, to ensure that any lab component will be pulled historically
- Click Save As to save the query and refine the query results
- 14. Export the new report to **Reporting Workbench** (this option is based on user security)
- **15.** In the **General** tab, enter the desired **Report Name** and a **Description**
- **16.** Click **Save and Run** to create the patient list. The list will display all patients matching the criteria

### LIMITATIONS AND NOTES

Novartis is not responsible for the implementation, testing, and ongoing operation of any electronic health record (EHR) tools. If you have any questions pertaining to the use of these guides, please refer to your internal IT/IS department. These tools are not designed for, and have not been demonstrated to meet, any accreditation requirements.

The instructions included in this flashcard are applicable to the Epic platform and are not guaranteed to work for any other software platforms.

Epic is a registered trademark of Epic Systems Corporation.

#### The inclusion criteria are:

- ICD-10: D59.5
- CPT<sup>®</sup> Code: 36430 (transfusion of blood and/or blood products) optional

#### **Option 2 – Reporting Workbench**

- 1. Access Reporting Workbench (click the Epic logo > Reports > My Reports)
- 2. Navigate to the Library tab from the Reports menu
- 3. Enter "generic criteria" or "find patients" in the search field and click Search
- 4. Select the Find My Patients Generic Criteria report and click New
- 5. The **Report Settings** field will display. Click the **Criteria** tab in the toolbar
- 6. Click Add new criterion and select a criterion. Enter "diagnosis" in the search field (Filter Criteria). Click Finish
- 7. Select Diagnosis by code and enter D59.5
- 8. Click the Display tab. Confirm the Selected Columns window (ie, First Name, Last Name, Primary Care Physician, Last Visit, Diagnoses, etc)
- 9. In the General tab, enter the desired Report Name and a Description
- **10.** Click **Save** and **Run** to create the patient list. The list will display all patients matching the criteria
- Select the Filters tab to narrow down the results by filter (optional)

# **STEP 2 (OPTIONAL):**

1. To reach out to patients, click the **Communication** button from the menu. There are 4 options available and patients will be sorted based on their preferred method of communication (the number indicates the number of patients):

#### a. Mail b. Phone c. MvChart

 d. Do Not Contact (patients who have expressed to not be contacted and will
not receive any outbound message)

For more information on how the Novartis Health Information Technology Team can collaborate with your organization to identify shared priorities please email: HIT.Novartis@novartis.com

**じ** NOVARTIS

Novartis Pharmaceuticals Corporation East Hanover, New Jersey 07936-1080